## Wiley Shibboleth 远程访问登录方式

1、登录网址 <u>https://onlinelibrary.wiley.com</u>,点击右上角"Login/Register"。

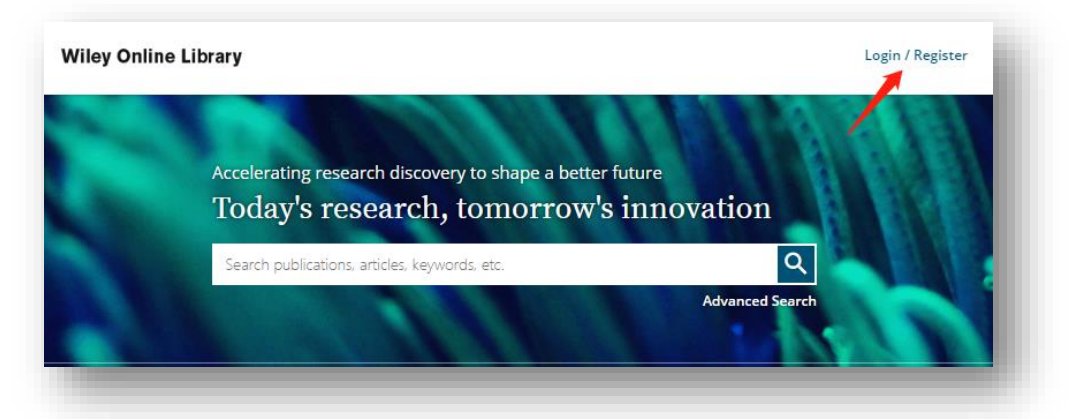

2、在弹出的登录界面点击右下角"INSTITUTIONAL LOGIN"。

| Wiley Online Librar    | У            | ×         |
|------------------------|--------------|-----------|
| Log in to Wiley Online | Library      |           |
| Email or Customer ID   |              |           |
| Enter your email       |              |           |
| Password               |              |           |
| Enter your password    |              |           |
| Forgot password?       | Lo           | og In     |
| NEW USER >             | INSTITUTIONA | L LOGIN > |

3. 点击"Federation"下面的下拉菜单,

| 1961 - 1961 - 19   |                                                                                     |        |
|--------------------|-------------------------------------------------------------------------------------|--------|
| nstitutional Login |                                                                                     |        |
|                    | OpenAthens                                                                          |        |
|                    | Log in with Shibboleth                                                              |        |
|                    | Federation                                                                          |        |
|                    | Select your region or federation                                                    |        |
|                    |                                                                                     |        |
|                    | Log in with your institution's username                                             |        |
|                    | If your librarian has given you a username and password that is                     | 点击下拉菜单 |
|                    | specifically for Wiley Online Library access, please enter the<br>credentials here. |        |
|                    | Username                                                                            |        |
|                    | Enter your institution's username                                                   |        |
|                    | Password                                                                            |        |
|                    | Enter your institution's password                                                   |        |
|                    | Log In                                                                              |        |
|                    |                                                                                     |        |

4、拉动菜单找到"China CERNET Federation"并点击。

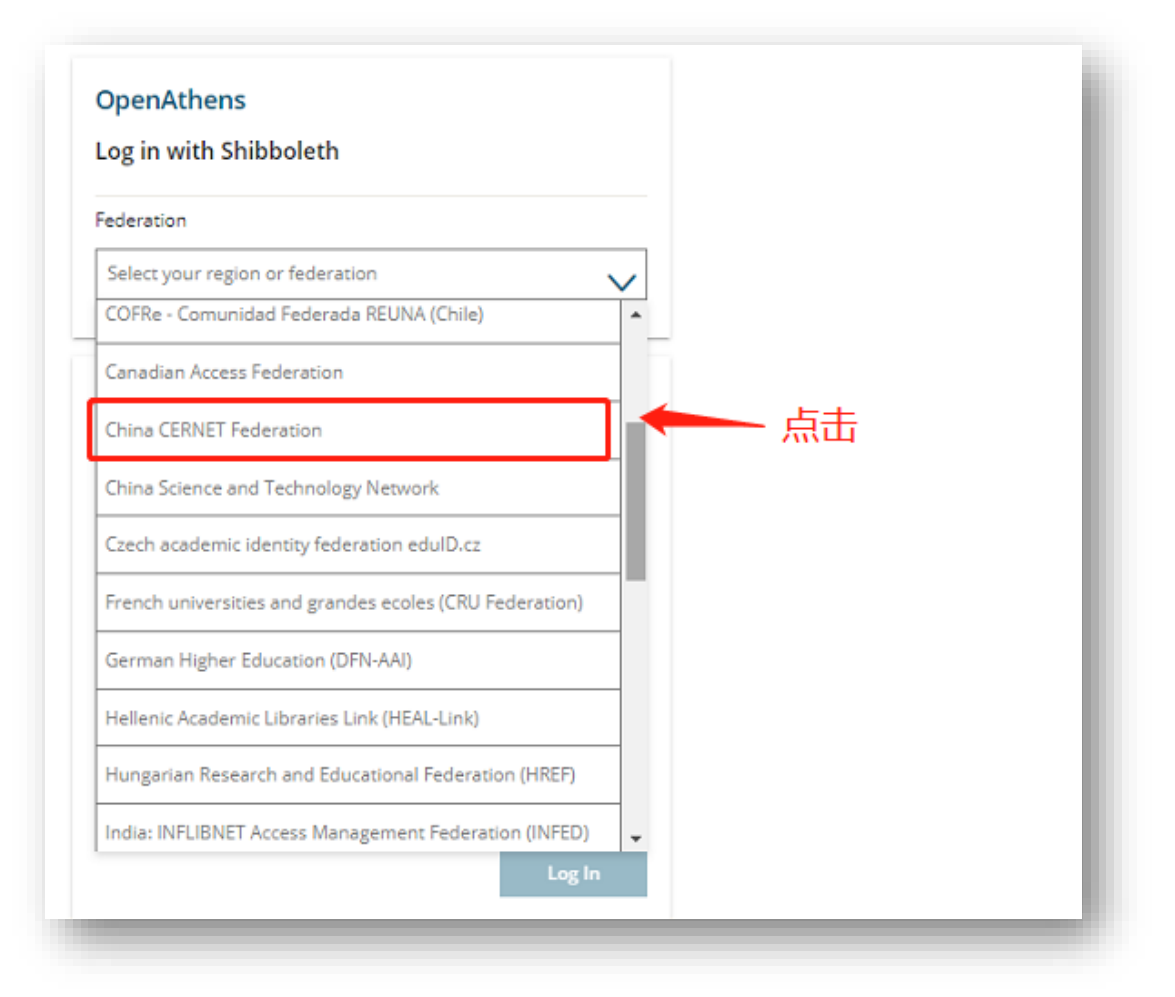

5、找到并点击您所在的学校名称即可跳转至本校的校外访问认证系统。

| OpenAthens                      |                          |
|---------------------------------|--------------------------|
| Log in with Shibboleth          |                          |
| Federation                      |                          |
| China CERNET Federation (CARSI) | $\sim$                   |
| Select your institution         |                          |
|                                 | 找到并点击本校名称即可跳转至校外<br>访问系统 |
|                                 |                          |
|                                 |                          |